## CONCEPTRONIC

## C54BRS4, BLOQUEO POR HORARIO

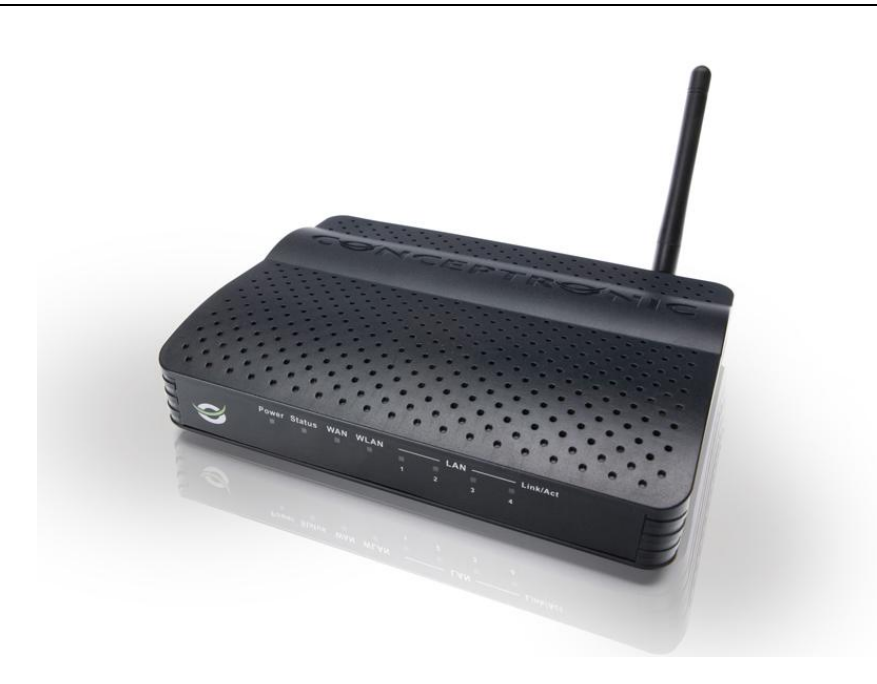

Para que la configuración funcione correctamente es obligatorio que todos los equipos de la red a los que se aplicará la regla estén configurados con una **IP estática.** 

Una vez configurado cada equipo con una IP estática actualice el dispositivo a la última versión de firmware, podrá encontrar esta actualización en la sección "Downloads" de nuestra página web <u>www.conceptronic.net</u> Una vez actualizado el dispositivo acceda al menú de configuración del dispositivo.

Seleccione la opción Tools → Schedule

En este menú deberá configurar los horarios de programación.

Name: Introduzca el nombre deseado para la regla.

**Day(s):** seleccione los días que la regla será aplicada, si desea aplicar la regla a toda la semana marque la casilla **All Week**.

All Day - 24hrs: Si selecciona por días en concreto, marque esta casilla si desea que la regla se aplique a todo el día.

Start Time: Indique la hora de comienzo para la regla.

End Time: Indique la hora final para la regla.

En nuestro caso hemos creado la regla llamada "Tarde" que comprende todos los días de la semana de 18:00 a 23:00

Para confirmar la regla pulse sobre Apply

## CONCEPTRONIC

|          | Home                                                                             | Advanced                      | Tools                         | Status                         | Logout      |  |  |  |
|----------|----------------------------------------------------------------------------------|-------------------------------|-------------------------------|--------------------------------|-------------|--|--|--|
| Admin    |                                                                                  |                               |                               |                                |             |  |  |  |
| Time     | Schedule                                                                         |                               | a anh anh da m da a ƙan wania |                                | al fasteres |  |  |  |
| Schedule | The Schedule configura                                                           | acion opcion is used to manag | e schedule rules for vario    | ous nrewaii anu parencai concr | orreatures. |  |  |  |
| System   | - Schedule List-                                                                 |                               |                               |                                |             |  |  |  |
| Firmware | Name                                                                             |                               | Time                          | Days                           |             |  |  |  |
| Misc.    | N/A                                                                              |                               | N/A                           | N/A                            |             |  |  |  |
|          | Schedule Setting   Day(s): All Week I Select Day(s)   Sun Mon   Tue Wed   Marcel |                               |                               |                                |             |  |  |  |

Una vez configurada la programación se ha de configurar que IP desea bloquear o aceptar.

Por ejemplo puede usar la opción por filtrado IP, aunque puede usar cualquier otra opción, como Appications,

Firewall, DMZ, Mac Filters, URL Blocking o Domain Blocking.

Para este ejemplo usaremos la opción IP Filters.

Puede econtrar esta opción en Advanced → IP Filter

IP Filter: Marque la casilla Enabled para activar esta función

Name: Introduzca el nombre de la regla.

IP Range: Introduzca la IP o rango de IP que desea ser bloqueado

Protocol: Seleccione el tipo de protocolo, seleccione ALL para incluirlos todos.

Port: Por defecto todos los puertos serán bloqueados.

Schedule: Seleccione la regla que ha creado en Tools  $\rightarrow$  Schedule, en nuestro caso seleccionaremos la regla "Tarde"

Para aceptar la regla pulse Apply.

|                 | Home                | Advanced               | Tools                 | Statu         | s Log            | out          |            |  |
|-----------------|---------------------|------------------------|-----------------------|---------------|------------------|--------------|------------|--|
| Virtual Server  |                     |                        |                       |               |                  |              |            |  |
| Applications    | IP Filters          | VI AN ID addresses and | ess to the Internet   |               |                  |              |            |  |
| Firewall        |                     |                        | cost co the internet. |               |                  |              |            |  |
| DMZ             | □ IP Filters List - |                        |                       |               |                  |              |            |  |
| IP Filters      | Name                | IP Range               |                       |               | Protocol & Ports | Schee        | Schedule   |  |
| MAC Filters     | N/A                 | N/A                    |                       |               | N/A              | N/A          | N/A        |  |
| URL Blocking    |                     |                        | 42-1<br>              |               | 202              | 423          | EN         |  |
| Domain Blocking | Set IP Filters      |                        |                       |               |                  |              | 1          |  |
| Performance     |                     | IP Filters ;           | 🖲 Enabled 🔘 Disab     | led           |                  |              |            |  |
| DDNS            |                     | Name : E               | Name : Equipo         |               |                  |              |            |  |
|                 |                     | IP Range : 1           | 92.168.0.3            | - 192.168.0.3 |                  |              |            |  |
|                 |                     | Protocol :             |                       |               |                  |              |            |  |
|                 |                     | Port · *               | . *                   |               |                  |              |            |  |
|                 |                     | chuddha I              |                       |               |                  |              |            |  |
|                 |                     | Schedule :             |                       |               |                  | 1.50 M 100 M | 7100000000 |  |
|                 |                     |                        |                       |               |                  | Apply        | Cancel     |  |
|                 |                     |                        |                       |               |                  |              |            |  |
|                 |                     |                        |                       |               |                  |              |            |  |

## CONCEPTRONIC

Al realizar esta configuración bloquearemos el acceso a internet al equipo con IP 192.168.0.3 todos los días de 18:00 a 23:00 de la noche.